## Update Recurring Schedule

Finance > Recurring Journal > Select Schedule to Update > Edit Journal > Copy Journal > Update Schedule > Set as Recurring Schedule > Save

| Property Sixteen 35                 | •        | Property               | Tenan <sup>#</sup>                                 | Finance                     | Maintenance        | Portal | Control Panel | l               |                           | ٩             |
|-------------------------------------|----------|------------------------|----------------------------------------------------|-----------------------------|--------------------|--------|---------------|-----------------|---------------------------|---------------|
|                                     | "        | Home Page              | Recurring Journal                                  | s x                         |                    |        |               |                 |                           | V             |
| General Ledger                      | <b>A</b> | Recurring              | Journals                                           | 1 - List                    | 2 - Q Search       |        |               |                 | Find What:                | ٩             |
| ⊖ Account Manager                   |          | SN                     |                                                    | Descriptio                  | n/Schedule Setting |        |               | Last Updated By | Last Result               | Next Run Date |
| Chart of Accounts<br>Profit Centres |          | 1 <sup>/F(</sup><br>Ev | 3J/2106002 Testing Sche<br>ery month, starting Thu | dule<br>, 01 Jul 2021 to Fr | i, 31 Dec 2021     | 3      |               | Demo            | 01 Jul 2021, /FGJ/2107002 | 01 Aug 2021   |
| Account Settings                    |          |                        |                                                    |                             |                    |        |               |                 |                           | Total Page: 1 |
| Reallocation Settings               |          |                        |                                                    |                             |                    |        |               |                 |                           |               |
| ⊖ General Journal                   |          |                        |                                                    |                             |                    |        |               |                 |                           |               |
| New Journal Entry                   |          |                        |                                                    |                             |                    |        |               |                 |                           |               |
| Journal Entries                     |          |                        |                                                    |                             |                    |        |               |                 |                           |               |
| Recurring Journals                  |          |                        |                                                    |                             |                    |        |               |                 |                           |               |

| Property  | Tenant/Ow    | ner Finance        | Maintenance | Portal | Control Panel       |               |         |            |
|-----------|--------------|--------------------|-------------|--------|---------------------|---------------|---------|------------|
| Home Page | /FGJ/2106002 | X Recurring Journa | ls ×        |        |                     |               |         |            |
| Recu      | rring Schedu | lle : /EGJ/2106002 |             |        |                     |               |         |            |
|           | dit Journal  | 4                  |             |        |                     |               |         |            |
|           | Task Name    | Testing Schedule   |             |        |                     | Task Schedule | Monthly |            |
|           | Start Date   | 01 Jul 2021        |             | E      | nd Date 31 Dec 2021 | Active        | Yes     |            |
| SN        | Run Date     |                    |             |        | Run Result          |               |         | Run By     |
| 1         | 01 Jul 2021  | /FGJ/2107002       |             |        |                     |               | Den     | 10         |
|           |              |                    |             |        |                     |               |         | Total Page |
|           |              |                    |             |        |                     |               |         |            |

| Property Tenant/O                              | wner Finance             | Maintenance | Portal | Control Panel |              |            |                |              |
|------------------------------------------------|--------------------------|-------------|--------|---------------|--------------|------------|----------------|--------------|
| Home Page /FGJ/210600                          | 2 x Recurring Journal    | ls X        |        |               |              |            |                |              |
| Journal Entry<br>Copy Journal<br>Journal Title | 5<br>Testing Schedule    |             |        |               |              |            | Journal Number | /FGJ/2106002 |
| Reversal Journa                                | I                        |             |        |               |              |            | Date           | 01 Jun 2021  |
| Recurring Sche                                 | dule                     |             |        |               |              |            | • •            |              |
| Task Name                                      | e Testing Schedule       |             |        |               |              |            | Task Schedule  | Monthly      |
| Start Date                                     | e 01 Jul 2021            |             |        |               | End Date 3   | 1 Dec 2021 | Active         | Yes          |
| SN Ac                                          | count Code/Profit Centre |             | Descr  | iption        | GST Category | Type       | Debit          | Credit       |

| Credit                   | Debit                    | Туре | GST Category | Description                  | Account Code/Profit Centre | SN |
|--------------------------|--------------------------|------|--------------|------------------------------|----------------------------|----|
| 0                        | 100<br>100.00 <b>SGD</b> |      |              | Security Services - Jun 2021 | 61105 Security Services    | 1  |
| 100<br>100.00 <b>SGD</b> | 0                        |      |              | Security Services - Jun 2021 | 22050 Accurals - Note 7    | 2  |
| 100.00                   | 100.00                   |      |              |                              |                            |    |

| Property Tenant/Owne          | r Finance Maintenance                      | Portal    | Control Panel                 |               |         |                   | P           |
|-------------------------------|--------------------------------------------|-----------|-------------------------------|---------------|---------|-------------------|-------------|
| Home Page /FGJ/2106002 x      | Recurring Journals X                       |           |                               |               |         |                   | •           |
| Journal Entry                 | 1 - Journal Details 2 - Recurring Schedule |           |                               |               |         |                   |             |
| Journal Title Testing Schedul | e                                          |           |                               |               | Journa  | al Number New     |             |
| Reversal Journal Nil          |                                            |           |                               |               | V Joi   | urnal Date 01 Se  | ep 2021     |
| De etile e Detelle            |                                            |           |                               |               |         |                   |             |
| Posting Details               |                                            |           |                               |               |         |                   |             |
| Account Code                  |                                            |           | v                             | Currency      | SGD     |                   | ~           |
| Description                   |                                            |           |                               | Amount        | 0.00 DR | 0.00 CR           |             |
|                               |                                            |           |                               | Currency Rate | 1       |                   |             |
| Profit Centre                 |                                            |           | ~                             | •             |         |                   |             |
| Tayable Sales                 | avable Purchase                            | innly 🗌 ( | SST - Non Exempt Supply       |               |         | Add Item          | Cancel      |
|                               |                                            |           |                               |               | -       |                   |             |
| SN THE TYPE                   | Descr                                      | iption    |                               | Debit         | Credit  |                   | GST/Taxable |
|                               | Account Code/Profit C                      | entre     |                               |               |         |                   | GST Incl    |
| 1 🗆 🗆                         | ecurity Services - Sep 2021                |           |                               | SGD60.00      | 0       | 0.00              | 0%          |
| 61105 Security Servio         | es                                         | U         | pdate the schedule            |               |         |                   |             |
| Se Se                         | curity Services - Sep 2021                 |           |                               | 6 0.00        | D       | 60.00<br>SGD60.00 | 0%          |
| 2 22050 Accurals - No         | te 7                                       |           |                               |               |         |                   |             |
|                               |                                            |           | Click Add Item to add new row |               |         |                   |             |
|                               |                                            |           |                               |               |         |                   |             |
|                               |                                            |           |                               |               |         |                   |             |
|                               |                                            |           |                               |               |         |                   |             |
| Select All                    |                                            |           | Total Amount                  | 60            | .00     | 60.00             |             |
|                               |                                            |           |                               |               |         |                   |             |

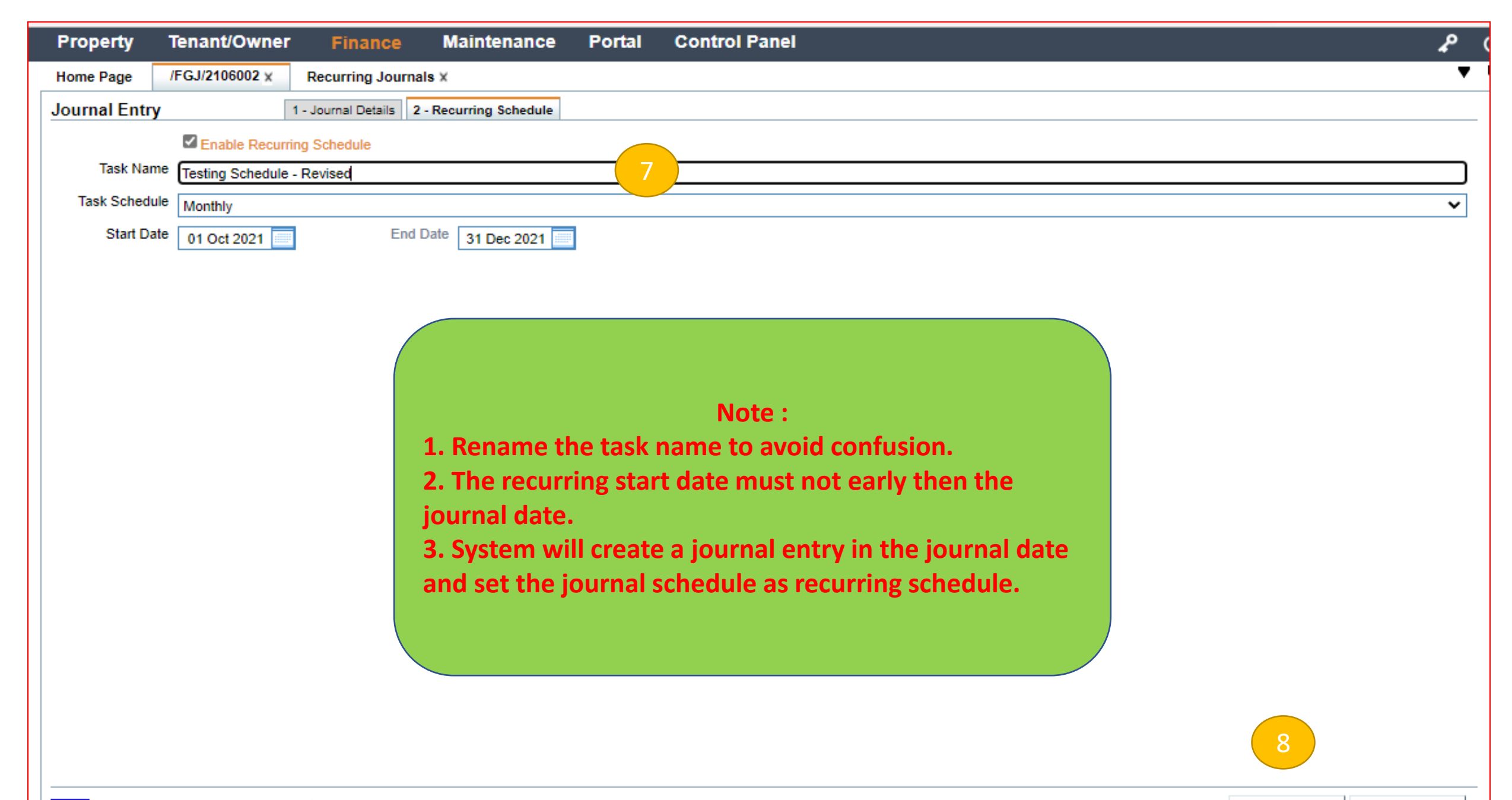

| Property Sixteen 35   | •        | Proper   | ty Tenant/Owner                                      | Finance                                  | Maintenance        | Portal | Control Panel | l               |                           | ٩             | Ç |
|-----------------------|----------|----------|------------------------------------------------------|------------------------------------------|--------------------|--------|---------------|-----------------|---------------------------|---------------|---|
|                       | *        | Home Pa  | ge /FGJ/2106002 X                                    | Recurring Journa                         | ls ×               |        |               |                 |                           | •             | Ę |
| General Ledger        | <b>*</b> | Recurrin | g Journals                                           | 1 - List 2                               | 2 - Q Search       |        |               |                 | Find What:                | Ja            | _ |
| ⊖ Account Manager     |          | SN       |                                                      | Description                              | n/Schedule Setting |        |               | Last Updated By | Last Result               | Next Run Date |   |
| Chart of Accounts     |          | 1        | FGJ/2106002 Testing Sch<br>Every month, starting Th  | edule<br>u, 01 Jul 2021 to Fri           | , 31 Dec 2021      |        |               | Demo            | 01 Jul 2021, /FGJ/2107002 | 01 Aug 2021   |   |
| Account Settings      |          | 2        | FGJ/2109005 Testing Sch<br>Every month, starting Fri | edule - Revised<br>, 01 Oct 2021 to Fri, | 31 Dec 2021        | New    | v schedule    | Demo            | Never                     | 01 Oct 2021   |   |
| Reallocation Settings |          |          |                                                      |                                          |                    | C      | created       |                 |                           | Total Page: 1 |   |
| ⊖ General Journal     |          |          |                                                      |                                          |                    |        |               |                 |                           |               |   |
| New Journal Entry     |          |          |                                                      |                                          |                    |        |               |                 |                           |               |   |
| Journal Entries       |          |          |                                                      |                                          |                    |        |               |                 |                           |               |   |

## Remove the Recurring Schedule

Finance > Recurring Journal > Select Schedule to Remove > Edit Journal > Edit > Recurring Schedule > Uncheck the Box > Save

| Property Sixteen 35   | •        | Prope  | rty Tenai                    |                                        | Finance                        | Maintenance         | Portal | Control Pane | I               |                           | <b>P</b> (    |
|-----------------------|----------|--------|------------------------------|----------------------------------------|--------------------------------|---------------------|--------|--------------|-----------------|---------------------------|---------------|
|                       | "        | Home P | age Recurr                   | ring Journals X                        |                                |                     |        |              |                 |                           | <b>▼</b> 5    |
| General Ledger        | <b>A</b> | Recurr | ing Journals                 |                                        | 1 - List                       | 2 - Q. Search       |        |              |                 | Find What:                | <u>]</u> Q    |
| ⊖ Account Manager     |          | SN     |                              |                                        | Descriptio                     | on/Schedule Setting |        |              | Last Updated By | Last Result               | Next Run Date |
| Chart of Accounts     |          | 1      | /FGJ/2106002<br>Every month. | Testing Schedule<br>starting Thu. 01   | e<br>Jul 2021 to Fr            | i. 31 Dec 2021      | 3      |              | Demo            | 01 Jul 2021, /FGJ/2107002 | 01 Aug 2021   |
| Account Settings      |          | 2      | /FGJ/2109005<br>Every month. | Testing Schedule<br>starting Fri. 01 ( | e - Revised<br>Oct 2021 to Fri | . 31 Dec 2021       |        |              | Demo            | Never                     | 01 Oct 2021   |
| Reallocation Settings |          |        |                              |                                        |                                | ,                   |        |              |                 |                           | Total Page: 1 |
| ⊖ General Journal     |          |        |                              |                                        |                                |                     |        |              |                 |                           |               |
| New Journal Entry     |          |        |                              |                                        |                                |                     |        |              |                 |                           |               |
| Journal Entries       |          |        |                              |                                        |                                |                     |        |              |                 |                           |               |
| Recurring Journals    | 2        |        |                              |                                        |                                |                     |        |              |                 |                           |               |

| Property         | Tenant/Owner         | Finance             | Maintenance            | Portal   | Control Panel                 |      |      | P     |
|------------------|----------------------|---------------------|------------------------|----------|-------------------------------|------|------|-------|
| Home Page        | /FGJ/2106002 ×       | Recurring Jour      | nals ×                 |          |                               |      |      | •     |
| Journal Entry    | ,                    | 1 - Journal Details | 2 - Recurring Schedule | 4        |                               |      |      |       |
| 5                | Enable Recurri       | ng Schedule         |                        |          |                               |      |      |       |
| rám              | Testing Schedule     |                     |                        |          |                               |      |      |       |
| Task Schedu      | le Monthly           |                     |                        |          |                               |      |      | ~     |
| Start Dat        | te 01 Jul 2021       | En                  | d Date 31 Dec 2021     |          |                               |      |      |       |
|                  |                      |                     |                        |          |                               |      |      |       |
|                  |                      |                     |                        |          |                               |      |      |       |
|                  |                      |                     |                        |          |                               |      |      |       |
|                  |                      |                     |                        |          |                               |      |      |       |
|                  |                      |                     |                        |          |                               |      |      |       |
|                  |                      |                     |                        |          | Note                          |      |      |       |
|                  |                      |                     |                        |          |                               |      |      |       |
|                  |                      |                     | The sched              | ule will | be removed from the recurring |      |      |       |
|                  |                      |                     |                        |          | schedule.                     |      |      |       |
|                  |                      |                     |                        |          |                               |      |      |       |
|                  |                      |                     |                        |          |                               |      |      |       |
|                  |                      |                     |                        |          |                               |      |      |       |
|                  |                      |                     |                        |          |                               |      |      |       |
|                  |                      |                     |                        |          |                               |      |      |       |
|                  |                      |                     |                        |          |                               |      |      |       |
|                  |                      |                     |                        |          |                               | 5    |      |       |
|                  |                      |                     |                        |          |                               |      |      |       |
| Edit   Last Upda | ated by Demo on 26 N | Nov 2021 14:22      |                        |          |                               | Save | Back | Close |